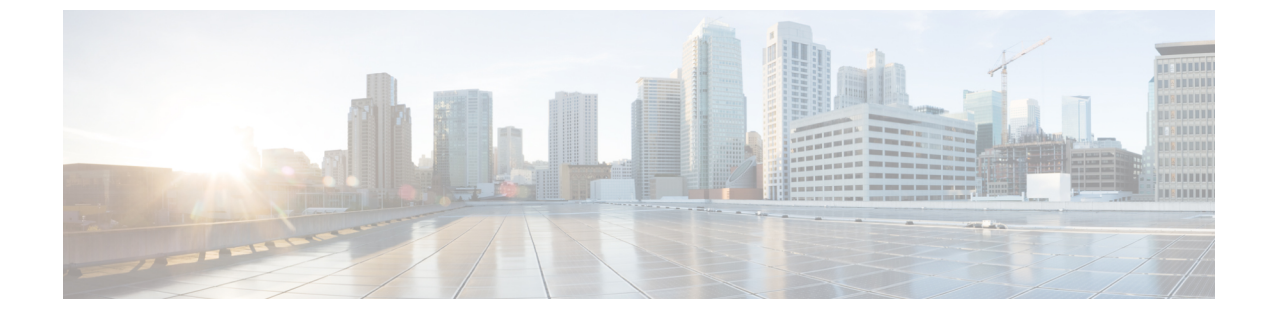

# ラックマウント サーバの管理

この章の内容は、次のとおりです。

- ラックマウントサーバ管理, 2 ページ
- ラックマウント サーバの削除および解放に関するガイドライン, 2 ページ
- 予期しないサーバ電力変更を回避するための推奨事項, 3 ページ
- ラックマウントサーバのブート、4ページ
- ラックマウントサーバのシャットダウン、5ページ
- ラックマウントサーバの電源再投入, 5 ページ
- ラックマウントサーバのハードリセットの実行、6ページ
- ラックマウントサーバの認識, 7 ページ
- ラックマウントサーバの解放,8ページ
- ・ ラックマウント サーバの番号付け直し、8 ページ
- ラックマウントサーバの削除, 10 ページ
- ラックマウント サーバのロケータ LED の電源投入, 10 ページ
- ・ ラックマウント サーバのロケータ LED の電源切断, 11 ページ
- ラックマウント サーバの CMOS のリセット, 11 ページ
- ラックマウント サーバの CIMC のリセット, 12 ページ
- ラックマウント サーバの TPM のクリア, 13 ページ
- ラックマウント サーバの破損した BIOS の復旧, 14 ページ
- ラックマウントサーバのステータスの表示、14ページ
- ラックマウント サーバからの NMI の発行, 15 ページ

## ラックマウント サーバ管理

Cisco UCS Manager を使用して、Cisco UCS ドメイン に統合されているすべてのラックマウント サーバを管理およびモニタすることができます。電力制限を除くすべての管理およびモニタリン グ機能がラックマウント サーバでサポートされます。電源状態の変更など一部のラックマウント サーバ管理タスクは、サーバとサービスプロファイルの両方から行うことができます。残りの管 理タスクは、サーバ上でだけ実行できます。

Cisco UCS Manager は、検出された各ラックマウント サーバに関する情報、エラー、および障害 を提供します。

 $\mathcal{Q}$ 

**ヒント** サポート対象の Cisco UCS ラックマウント サーバを Cisco UCS Manager に統合する方法については、使用している Cisco UCS Manager のリリースに応じた Cisco UCS C シリーズ サーバの統合ガイドを参照してください。

# ラックマウントサーバの削除および解放に関するガイド ライン

Cisco UCS Manager を使用してラックマウントサーバを削除するか解放するかを決定する場合は、 次のガイドラインを考慮してください。

### ラックマウント サーバの解放

解放は、ラックマウントサーバが物理的に存在し接続しているときに、一時的に設定から削除す る場合に実行します。解放されたラックマウントサーバは最終的に再稼働することが予測される ので、サーバの情報部分は、将来の使用に備え、Cisco UCS Manager によって保持されます。

#### ラックマウント サーバの削除

削除は、ラックマウントサーバをファブリックエクステンダから接続解除して、システムから物 理的に削除する(取り外す)場合に実行します。ラックマウントサーバが物理的に存在し、ファ ブリックエクステンダに接続しているときは、Cisco UCS Manager から削除できません。ラック マウントサーバの接続を解除した後、そのラックマウントサーバの設定を Cisco UCS Manager か ら削除できます。

削除時、管理インターフェイスは接続解除され、すべてのエントリがデータベースから削除され ます。サーバは検出時に割り当てられたすべてのサーバプールから自動的に削除されます。

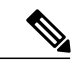

(注) 自動的に削除されるのは、検出時に自動的にサーバプールに追加されたサーバだけです。サー バプールに手動で追加したサーバは手動で削除する必要があります。 削除したラックマウントサーバを再び設定に追加する場合は、それを再び接続して検出する必要 があります。Cisco UCS Manager に再導入したサーバは、新しいサーバのように処理され、詳細な ディスカバリプロセスが実施されます。このため、Cisco UCS Manager によって、以前とは異な る新しい ID がサーバに割り当てられることがあります。

## 予期しないサーバ電力変更を回避するための推奨事項

サーバがサービスプロファイルに関連付けられていない場合は、サーバの物理的な[電源(Power)] または[リセット(Reset)]ボタンなど、サーバの電源状態を変更するために使用可能な手段をす べて使用できます。

サーバがサービスプロファイルに関連付けられているか、サービスプロファイルに割り当てられ ている場合は、サーバの電源状態の変更は次の方法でのみ行う必要があります。

- Cisco UCS Manager GUI で、サーバまたはサーバに関連付けられたサービスプロファイルの [全般(General)]タブに移動し、[アクション(Actions)]領域で[ブートサーバ(Boot Server)]または[シャットダウンサーバ(Shutdown Server)]を選択します。
- Cisco UCS Manager CLI で、サーバまたはサーバに関連付けられたサービス プロファイルを 調べ、power up または power down コマンドを使用します。

```
C-
```

**重要** 電源がオフになっている関連サーバには、次のオプションのいずれも使用しないでください。

•GUIの[リセット (Reset)]

- cycle cycle-immediate  $\pm \hbar c$ LI O reset hard-reset-immediate
- ・サーバの物理的な[電源(Power)]または[リセット(Reset)]ボタン

現在電源がオフになっているサーバに対して、リセットまたはサイクルを実施するか、サーバの 物理的な電源ボタンを使用すると、サーバの実際の電力状態がサービスプロファイルで必要とさ れる電源状態の設定と同期しなくなる可能性があります。サーバと Cisco UCS Manager 間の通信 が中断したり、サービスプロファイルの設定が変更されると、Cisco UCS Manager によって、必 要とされる電源の状態がサービスプロファイルからサーバに適用される場合があり、この結果予 期しない電力変化が発生する可能性があります。

電源の同期に関する問題は、次に示すように予期しないサーバの再起動につながる可能性があり ます。

| サービス プロファイルで必要<br>とされる電源状態 | 現在のサーバの電源状態 | 通信が中断された後のサーバの<br>電源状態 |
|----------------------------|-------------|------------------------|
| アップ                        | 電源オフ        | 電源オン                   |

| サービス プロファイルで必要<br>とされる電源状態 | 現在のサーバの電源状態 | 通信が中断された後のサーバの<br>電源状態                                                    |
|----------------------------|-------------|---------------------------------------------------------------------------|
| ダウン                        | 電源オン        | 電源オン                                                                      |
|                            |             | (注) 実行中のサーバは、<br>サービス プロファイ<br>ルに必要とされる電<br>源状態に関係なく<br>シャットダウンされ<br>ません。 |

## ラックマウント サーバのブート

## はじめる前に

ラックマウント サーバとサービス プロファイルを関連付けます。

### 手順

|               | コマンドまたはアクション                                       | 目的                                                           |
|---------------|----------------------------------------------------|--------------------------------------------------------------|
| ステップ1         | UCS-A# scope org org-name                          | 指定した組織の組織モードを開始します。ルー<br>ト組織モードを開始するには、org-nameに/を<br>入力します。 |
| ステップ <b>2</b> | UCS-A /org # scope service-profile<br>profile-name | 指定したサービス プロファイルで組織サービ<br>ス プロファイル モードを開始します。                 |
| ステップ <b>3</b> | UCS-A /org/service-profile #<br>power up           | サービス プロファイルに関連付けられたラッ<br>クマウント サーバをブートします。                   |
| ステップ4         | UCS-A /org/service-profile #<br>commit-buffer      | トランザクションをシステム設定にコミット<br>します。                                 |

次の例は、ServProf34という名前のサービスプロファイルに関連付けられたラックマウントサー バをブートし、トランザクションをコミットします。

```
UCS-A# scope org /
UCS-A /org* # scope service-profile ServProf34
UCS-A /org/service-profile # power up
UCS-A /org/service-profile* # commit-buffer
UCS-A /org/service-profile #
```

# ラックマウント サーバのシャットダウン

この手順を使用して、インストールされているオペレーティングシステムによりサーバをシャットダウンする場合、Cisco UCS Manager により、この OS のグレースフル シャットダウン シーケンスがトリガーされます。

### はじめる前に

ラックマウント サーバとサービス プロファイルを関連付けます。

#### 手順

|               | コマンドまたはアクション                                       | 目的                                                   |
|---------------|----------------------------------------------------|------------------------------------------------------|
| ステップ1         | UCS-A# scope org org-name                          | 指定した組織の組織モードを開始します。ルート組織モードを開始するには、org-nameに1と入力します。 |
| ステップ <b>2</b> | UCS-A /org # scope service-profile<br>profile-name | 指定したサービス プロファイルで組織サービ<br>ス プロファイル モードを開始します。         |
| ステップ <b>3</b> | UCS-A /org/service-profile #<br>power down         | サービス プロファイルに関連付けられたラッ<br>クマウント サーバをシャットダウンします。       |
| ステップ4         | UCS-A /org/service-profile #<br>commit-buffer      | トランザクションをシステム設定にコミットし<br>ます。                         |

次に、ServProf34 という名前のサービスプロファイルに関連付けられたラックマウントサーバを シャットダウンし、トランザクションをコミットする例を示します。

```
UCS-A# scope org /
UCS-A /org # scope service-profile ServProf34
UCS-A /org/service-profile # power down
UCS-A /org/service-profile* # commit-buffer
UCS-A /org/service-profile #
```

# ラックマウント サーバの電源再投入

### 手順

Γ

|       | コマンドまたはアクション                      | 目的                               |
|-------|-----------------------------------|----------------------------------|
| ステップ1 | UCS-A# scope server<br>server-num | 指定したラックマウントサーバでサーバモードを開<br>始します。 |

|       | コマンドまたはアクション                                               | 目的                                                                                                    |
|-------|------------------------------------------------------------|----------------------------------------------------------------------------------------------------|
| ステップ2 | UCS-A /server # cycle<br>{cycle-immediate  <br>cycle-wait} | ラックマウントサーバの電源を再投入します。<br>ラックマウントサーバの電源再投入をただちに開始<br>するには、cycle-immediateキーワードを使用しま<br>す。保留中のすべての管理操作が完了した後に電源<br>再投入が開始されるようスケジュールするには、<br>cycle-waitキーワードを使用します。 |
| ステップ3 | UCS-A# commit-buffer                                       | トランザクションをシステム設定にコミットします。                                                                                                    |

次に、ラックマウントサーバ2の電源をただちに再投入し、トランザクションをコミットする例 を示します。

UCS-A# scope server 2 UCS-A /server # cycle cycle-immediate UCS-A /server\* # commit-buffer UCS-A /server #

# ラックマウント サーバのハード リセットの実行

サーバをリセットすると、Cisco UCS Manager により、リセット ライン上にパルスが送信されま す。オペレーティングシステムのグレースフルシャットダウンを選択することができます。オペ レーティングシステムでグレースフルシャットダウンがサポートされていない場合、サーバ電源 の再投入が行われます。サーバのリセット前にすべての管理操作を完了させるオプションを Cisco UCS Manager に適用した場合、それらの管理操作がサーバのリセット前に完了するかどうかは保 証されていません。

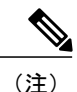

電源切断状態からサーバをブートする場合は、[リセット(Reset)]を使用しないでください。 このプロセスで電源投入を続行すると、サーバの望ましい電源状態が実際の電源状態と同期し なくなり、サーバが後で予期せずシャットダウンすることがあります。選択したサーバを電源 切断状態から安全にリブートするには、[キャンセル(Cancel)]をクリックし、[サーバの起動

#### 手順

|       | コマンドまたはアクション                      | 目的                               |
|-------|-----------------------------------|----------------------------------|
| ステップ1 | UCS-A# scope server<br>server-num | 指定したラックマウントサーバでサーバモードを開<br>始します。 |

(Boot Server) ] アクションを選択します。

|       | コマンドまたはアクション                                                         | 目的                                                                                                    |
|-------|----------------------------------------------------------------------|----------------------------------------------------------------------------------------------------|
| ステップ2 | UCS-A /server # reset<br>{hard-reset-immediate  <br>hard-reset-wait} | ラックマウントサーバのハードリセットを実行します。 ラックマウントサーバのハードリセットをただちに開始するには、hard-reset-immediate キーワードを使用します。保留中のすべての管理操作が完了した後にハードリセットが開始されるようスケジュールするには、hard-reset-wait キーワードを使用します。 |
| ステップ3 | UCS-A /server #<br>commit-buffer                                     | トランザクションをシステム設定にコミットします。                                                                                                    |

次に、ラックマウントサーバ2のハードリセットをただちに実行し、トランザクションをコミッ トする例を示します。

```
UCS-A# scope server 2
UCS-A /server # reset hard-reset-immediate
UCS-A /server* # commit-buffer
UCS-A /server #
```

# ラックマウント サーバの認識

サーバ、およびそのサーバのエンドポイントすべてを再検出させるには、次の手順を実行します。 たとえば、サーバがディスカバリ状態など、予期していなかった状態から抜け出せなくなってい る場合に、この手順を使用します。

### 手順

I

|       | コマンドまたはアクション                            | 目的                           |
|-------|-----------------------------------------|------------------------------|
| ステップ1 | UCS-A# acknowledge server<br>server-num | 指定されたラックマウント サーバを認識<br>します。  |
| ステップ2 | UCS-A# commit-buffer                    | トランザクションをシステム設定にコミッ<br>トします。 |

次の例では、ラックマウントサーバ2を認識し、トランザクションをコミットします。

```
UCS-A# acknowledge server 2
UCS-A* # commit-buffer
UCS-A #
```

## ラックマウント サーバの解放

手順

|       | コマンドまたはアクション                             | 目的                           |
|-------|------------------------------------------|------------------------------|
| ステップ1 | UCS-A# decommission server<br>server-num | 指定されたラックマウントサーバを解放<br>します。   |
| ステップ2 | UCS-A# commit-buffer                     | トランザクションをシステム設定にコミッ<br>トします。 |

次の例では、ラックマウントサーバ2を解放し、トランザクションをコミットします。

UCS-A# decommission server 2 UCS-A\* # commit-buffer UCS-A #

# ラックマウント サーバの番号付け直し

### はじめる前に

サーバ間で ID を交換する場合は、まず両方のサーバを解放し、サーバ解放 FSM が完了するのを 待ってから、番号の再設定手順に進みます。

|               | コマンドまたはアクション                              | 目的                                                                                                    |
|---------------|-------------------------------------------|----------------------------------------------------------------------------------------------------|
| ステップ1         | UCS-A# show server inventory              | サーバに関する情報を表示します。                                                                                                    |
| ステップ <b>2</b> | サーバ インベントリに以下<br>が含まれていないことを確認<br>してください。 | <ul> <li>・番号を付け直すラックマウントサーバ</li> <li>・使用する番号を持つラックマウントサーバ</li> <li>これらのラックマウントサーバのいずれかがサーバ<br/>インベントリにリストされている場合は、これらの<br/>サーバをデコミッションします。続行前に、デコミッ<br/>ションFSMが完了し、ラックマウントサーバがサー<br/>バインベントリにリストされなくなるまで待機する<br/>必要があります。これには数分かかる場合がありま<br/>す。</li> </ul> |

|       | コマンドまたはアクション                               | 目的                                     |
|-------|--------------------------------------------|----------------------------------------|
|       |                                            | どのサーバがデコミッションされたかを確認するに                |
|       |                                            | は、show server decommissioned コマンドを発行しま |
|       |                                            | す。                                     |
| ステップ3 | UCS-A# recommission server                 | 指定したラックマウントサーバをリコミッションし、               |
|       | vendor-name model-name<br>serial-numnew-id | 番号を付け直します。                             |
| ステップ4 | UCS-A# commit-buffer                       | トランザクションをシステム設定にコミットします。               |

次の例では、ID2のラックマウントサーバをデコミッションし、IDを3に変更し、そのサーバを リコミッションし、トランザクションをコミットします。

#### UCS-A# show server inventory

| Server<br>Ackd Co | Equipped PID<br>res | Equipped VID | Equipped Serial (SN) | Slot Status             | Ackd Memory (MB) |   |
|-------------------|---------------------|--------------|----------------------|-------------------------|------------------|---|
|                   |                     |              |                      |                         |                  |   |
| 1/1<br>16         | UCSB-B200-M3        | V01          | FCH1532718P          | Equipped                | 131072           |   |
| 1/2<br>16         | UCSB-B200-M3        | V01          | FCH153271DF          | Equipped                | 131072           |   |
| 1/3<br>16         | UCSB-B200-M3        | V01          | FCH153271DL          | Equipped                | 114688           |   |
| 1/4<br>1/5<br>1/6 | UCSB-B200-M3        | V01          |                      | Empty<br>Empty<br>Empty |                  |   |
| 1/7<br>16         | N20-B6730-1         | V01          | JAF1432CFDH          | Equipped                | 65536            |   |
| 1/8               |                     |              |                      | Empty                   |                  |   |
| 1<br>12           | R200-11204020       | W V01        | QCI1414A02J          | N/A                     | 49152            |   |
| 2                 | R210-21216050       | W V01        | QCI1442AHFX          | N/A                     | 24576            | 8 |
| 4                 | UCSC-BSE-SFF        | -C200 V01    | QCI1514A0J7          | N/A                     | 8192             | 8 |
|                   |                     |              |                      |                         |                  |   |

UCS-A# decommission server 2 UCS-A\*# commit-buffer UCS-A# show server decommissioned

Vendor Model Serial (SN) Server Cisco Systems Inc R210-2121605W QCI1442AHFX 2

UCS-A# recommission chassis "Cisco Systems Inc" "R210-2121605W" QCI1442AHFX 3
UCS-A\* # commit-buffer
UCS-A # show server inventory

Server Equipped PID Equipped VID Equipped Serial (SN) Slot Status Ackd Memory (MB) Ackd Cores \_\_\_\_\_ \_\_\_\_\_ \_\_\_\_\_ 1/1 UCSB-B200-M3 V01 FCH1532718P Equipped 131072 16 1/2 UCSB-B200-M3 V01 FCH153271DF Equipped 131072

| 16  |                  |             |          |        |
|-----|------------------|-------------|----------|--------|
| 1/3 | UCSB-B200-M3 V01 | FCH153271DL | Equipped | 114688 |
| 16  |                  |             |          |        |
| 1/4 | UCSB-B200-M3 V01 |             | Empty    |        |
| 1/5 |                  |             | Empty    |        |
| 1/6 |                  |             | Empty    |        |
| 1/7 | N20-B6730-1 V01  | JAF1432CFDH | Equipped | 65536  |

| 16<br>1/8<br>1<br>12 | R200-1120402W V01     | QCI1414A02J | Empty<br>N/A | 49152 |   |
|----------------------|-----------------------|-------------|--------------|-------|---|
| 3                    | R210-2121605W V01     | QCI1442AHFX | N/A          | 24576 | 8 |
| 4                    | UCSC-BSE-SFF-C200 V01 | OCI1514A0J7 | N/A          | 8192  | 8 |

## ラックマウント サーバの削除

## はじめる前に

次の手順を実行する前に、ラックマウントサーバとファブリックエクステンダを接続している CIMCLOMケーブルを物理的に外します。ハイアベイラビリティ構成の場合は、両方のケーブル を外します。

### 手順

|       | コマンドまたはアクション                    | 目的                           |
|-------|---------------------------------|------------------------------|
| ステップ1 | UCS-A# remove server server-num | 指定したラックマウント サーバを削除し<br>ます。   |
| ステップ2 | UCS-A# commit-buffer            | トランザクションをシステム設定にコミッ<br>トします。 |

次に、ラックマウントサーバ4を削除し、トランザクションをコミットする例を示します。

```
UCS-A# remove server 4
UCS-A* # commit-buffer
UCS-A #
```

### 次の作業

ラックマウント サーバを物理的に再接続する場合は、それを再認識して、Cisco UCS Manager に このサーバを再検出させる必要があります。

詳細については、ラックマウントサーバの認識、(7ページ)を参照してください。

# ラックマウント サーバのロケータ LED の電源投入

|       | コマンドまたはアクション                   | 目的                                |
|-------|--------------------------------|-----------------------------------|
| ステップ1 | UCS-A# scope server server-num | 指定したラックマウント サーバでサーバ<br>モードを開始します。 |

|       | コマンドまたはアクション                       | 目的                                  |
|-------|------------------------------------|-------------------------------------|
| ステップ2 | UCS-A /server # enable locator-led | ラックマウント サーバのロケータ LED の<br>電源を投入します。 |
| ステップ3 | UCS-A /server # commit-buffer      | トランザクションをシステム設定にコミッ<br>トします。        |

次に、ラックマウントサーバ2のロケータLEDの電源を投入し、トランザクションをコミットする例を示します。

UCS-A# scope server 2 UCS-A /server # enable locator-led UCS-A /server\* # commit-buffer UCS-A /server #

# ラックマウント サーバのロケータ LED の電源切断

| Ŧ | II | 咟 |
|---|----|---|
| ╈ | JI | 빉 |

ſ

|       | コマンドまたはアクション                        | 目的                                  |
|-------|-------------------------------------|-------------------------------------|
| ステップ1 | UCS-A# scope server server-num      | 指定したラックマウント サーバでサーバ<br>モードを開始します。   |
| ステップ2 | UCS-A /server # disable locator-led | ラックマウント サーバのロケータ LED の<br>電源を切断します。 |
| ステップ3 | UCS-A /server # commit-buffer       | トランザクションをシステム設定にコミッ<br>トします。        |

次に、ラックマウントサーバ2のロケータLEDの電源を切断し、トランザクションをコミットする例を示します。

UCS-A# scope server 2 UCS-A /server # disable locator-led UCS-A /server\* # commit-buffer UCS-A /server #

# ラックマウント サーバの CMOS のリセット

サーバのトラブルシューティング時に、CMOS のリセットが必要になる場合もあります。CMOS のリセットは、通常のサーバメンテナンスには含まれません。

|       | コマンドまたはアクション                   | 目的                              |
|-------|--------------------------------|---------------------------------|
| ステップ1 | UCS-A# scope server server-num | ラックマウント サーバでサーバ モードを<br>開始します。  |
| ステップ2 | UCS-A /server # reset-cmos     | ラックマウント サーバの CMOS をリセッ<br>トします。 |
| ステップ3 | UCS-A /server # commit-buffer  | トランザクションをシステム設定にコミッ<br>トします。    |

手順

次に、ラックマウントサーバ2のCMOSをリセットし、トランザクションをコミットする例を示 します。

UCS-A# scope server 2 UCS-A /server # reset-cmos UCS-A /server\* # commit-buffer UCS-A /server #

## ラックマウント サーバの CIMC のリセット

ファームウェアでのサーバのトラブルシューティング時に、CIMC のリセットが必要になる場合 もあります。CIMC のリセットは、通常のサーバメンテナンスには含まれません。CIMC のリセッ ト後、サーバは、そのサーバで実行されているバージョンのファームウェアを使ってブートされ ます。

|       | コマンドまたはアクション                          | 目的                                |
|-------|---------------------------------------|-----------------------------------|
| ステップ1 | UCS-A# scope server server-num        | 指定したラックマウント サーバでサーバ<br>モードを開始します。 |
| ステップ2 | UCS-A /server # scope CIMC            | サーバ CIMC モードに入ります。                |
| ステップ3 | UCS-A /server/CIMC # reset            | ラックマウント サーバの CIMC をリセッ<br>トします。   |
| ステップ4 | UCS-A /server/CIMC #<br>commit-buffer | トランザクションをシステム設定にコミッ<br>トします。      |

次に、ラックマウントサーバ2のCIMCをリセットし、トランザクションをコミットする例を示 します。

UCS-A# scope server 2 UCS-A /server # scope CIMC UCS-A /server/cimc # reset UCS-A /server/cimc\* # commit-buffer UCS-A /server/cimc #

## ラックマウント サーバの TPM のクリア

TPM のサポートが含まれている Cisco UCS M4 ブレード サーバおよびラックマウント サーバでのみ、TPM をクリアできます。

∕!∖

注意 TPM のクリアは危険性のある操作です。OS が起動を停止することがあります。また、データ を損失する可能性もあります。

### はじめる前に

TPM が有効である必要があります。

#### 手順

|       | コマンドまたはアクション                                        | 目的                               |
|-------|-----------------------------------------------------|----------------------------------|
| ステップ1 | UCS-A# scope server server-num                      | ラックマウント サーバでサーバ モード<br>を開始します。   |
| ステップ2 | UCS-A# /server # scope tpm tpm-ID                   | 指定された TPM の組織 TPM モードを開<br>始します。 |
| ステップ3 | UCS-A#/server/tpm # set adminaction<br>clear-config | TPM のクリアを指定します。                  |
| ステップ4 | UCS-A# /server/tpm # commit-buffer                  | トランザクションをシステム設定にコ<br>ミットします。     |

次に、ラックマウント サーバの TPM をクリアする方法の例を示します。

UCS-A# scope server 3 UCS-A# /server # scope tpm 1 UCS-A# /server/tpm # set adminaction clear-config UCS-A# /server/tpm\* # commit-buffer

## ラックマウント サーバの破損した BIOS の復旧

非常に珍しいケースですが、ラックマウントサーバの問題により、破損した BIOS の復旧が必要 になることがあります。この手順は、ラックマウントサーバの通常メンテナンスには含まれませ ん。BIOSの復旧後、ラックマウントサーバは、そのサーバで実行されているバージョンのファー ムウェアを使用してブートします。

### はじめる前に

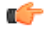

重要

サーバ上で破損している BIOS の復旧を試行する前に、そのサーバに接続またはマップされて いる USB ストレージをすべて取り外します。外部 USB ドライブが vMedia からサーバに取り 付けられた、またはマップされている場合、BIOS の回復に失敗します。

### 手順

|       | コマンドまたはアクション                         | 目的                                  |
|-------|--------------------------------------|-------------------------------------|
| ステップ1 | UCS-A# scope server server-id        | 指定したラックマウント サーバでサーバ<br>モードを開始します。   |
| ステップ2 | UCS-A /server # recover-bios version | 指定した BIOS バージョンをロードし、ア<br>クティブにします。 |
| ステップ3 | UCS-A /server # commit-buffer        | トランザクションをコミットします。                   |

次に、BIOS を復旧する例を示します。

```
UCS-A# scope server 1
UCS-A /server # recover-bios $5500.0044.0.3.1.010620101125
UCS-A /server* # commit-buffer
UCS-A /server #
```

# ラックマウント サーバのステータスの表示

|       | コマンドまたはアクション              | 目的                                       |
|-------|---------------------------|------------------------------------------|
| ステップ1 | UCS-A# show server status | Cisco UCS ドメイン のすべてのサーバのス<br>テータスを表示します。 |

次に、Cisco UCS ドメイン 内のすべてのサーバのステータスを表示する例を示します。番号が1 および2のサーバはラックマウント サーバであるため、それらのサーバには表にリストされてい るスロットがありません。

| Server Slot                                               | Status                                                                                             | Availability                                                                                                    | Overall Status                                     | Discovery                                                                                    |
|-----------------------------------------------------------|----------------------------------------------------------------------------------------------------|----------------------------------------------------------------------------------------------------|----------------------------------------------------|----------------------------------------------------------------------------------------------|
| 1/1<br>1/2<br>1/3<br>1/4<br>1/5<br>1/6<br>1/7<br>1/8<br>1 | Equipped<br>Equipped<br>Equipped<br>Equipped<br>Equipped<br>Equipped<br>Empty<br>Empty<br>Equipped | Unavailable<br>Unavailable<br>Unavailable<br>Unavailable<br>Unavailable<br>Unavailable<br>Unavailable<br>Unavailable | Ok<br>Ok<br>Ok<br>Ok<br>Ok<br>Ok<br>Ok<br>Ok<br>Ok | Complete<br>Complete<br>Complete<br>Complete<br>Complete<br>Complete<br>Complete<br>Complete |
| 2                                                         | Equipped                                                                                           | Ullavallable                                                                                                    | UK                                                 | сощртеге                                                                                     |

## ラックマウント サーバからの NMI の発行

システムが応答しないままになっており、Cisco UCS Manager で、CIMC から Non Maskable Interrupt (NMI) を BIOS またはオペレーティング システムに発行する必要がある場合は、次の手順を実 行します。このアクションにより、サーバにインストールされているオペレーティング システム 応じて、コア ダンプまたはスタック トレースが作成されます。

#### 手順

|       | コマンドまたはアクション                                                   | 目的                            |
|-------|----------------------------------------------------------------|-------------------------------|
| ステップ1 | UCS-A# scope server<br>[chassis-num/server-num   dynamic-uuid] | 指定したサーバのサーバ モードを<br>開始します。    |
| ステップ2 | UCS-A /chassis/server # diagnostic-interrupt                   |                               |
| ステップ3 | UCS-A /chassis/server* # commit-buffer                         | 保留中のすべてのトランザクショ<br>ンをコミットします。 |

次に、シャーシ2のサーバ4から NMI を送信し、トランザクションをコミットする例を示します。

```
UCS-A# scope server 2/4
UCS-A /chassis/server # diagnostic-interrupt
UCS-A /chassis/server* # commit-buffer
UCS-A /chassis/server #
```

٦